## Web端如何发起电子船员合同(文档)

用户登录互海通Web端,依次点击进入"船员费用→船员合同"界面,可通过筛选栏查找目标船员, 找到目标船员,在"电子签署合同列",点击"发起合同",跳出发起船员合同签署弹窗:在该弹窗 内,若手机号码未填写,需先前往"船员资料"补充,选择签署截止日期、公司签署人,可选择在线 模板,点击"选择在线模板",在跳出的弹窗内选择合同模板后,点击"确定",核对船员姓名、身 份证号、船员手机号、合同编号等信息,也可上传已有文件(带\*必填/必选),确认该界面的信息全 部完善后点击"确定"

| ę   | 〕 互海科技 |     | ତ         |                                |                         |             |              | 工作台 30918 船舶            | 监控 发现             |                       |       | 切换系统             | £ <mark>- 0</mark> ° X 中文 | - 🧿 🏠 MIM |
|-----|--------|-----|-----------|--------------------------------|-------------------------|-------------|--------------|-------------------------|-------------------|-----------------------|-------|------------------|---------------------------|-----------|
| 0:0 | 智能看板   | >   | 船员合       | · 🗇                            |                         |             |              |                         |                   |                       |       |                  |                           |           |
| ŵ   | 船舶管理   | >   | 27.100    |                                |                         |             | 2、<br>***/** | 可通过筛选栏查找目标船             | 员                 |                       |       |                  |                           |           |
| ይ   | 船员管理   | >   | आम्ब      | <u>av</u> <u>a</u>             | 百回侯奴                    | 月24101日空口问, |              |                         |                   |                       |       |                  |                           | □仅有即将到期   |
| ٦   | 船员费用   | ~   | #         | 船员姓名                           | 身份ID                    | 船舶 ▼        | 职位 ▼         | 最近调配信息                  | 船员分组 🗸            | 起止日期                  | 执行天数  | 剩余天数             | 电子签署合同                    | 3 操作      |
|     | 船员合同   |     | 1         | 向文明                            | 5136******8             | 互海1号        | 大副           | 岸基                      |                   | 2024-05-01~2025-05-01 | 321   | 44               | 发起合同                      | 1         |
| 1   | ●船员保障  | 如日。 | 2<br>ADB7 | 鲍糖                             | 3210021990<br>000000000 | 互海1号        | 船长           | 互海1号/船长<br>(2024-07-31) | 自有船员组34           | 2025-02-01~2025-08-01 | 45    | 136              | 发起合同                      | 2         |
| 1.  | 船员工资   |     | 口回沂Ш<br>3 | ▲<br>张水手                       | 68                      | 互海1号        | 水手           | 互海1号/水手<br>(2023-03-23) |                   | 2023-03-23~2023-05-31 |       | 已过期              | 发起合同                      | 2         |
| 2   | 招聘管理   | >   | 4         | LUQMAN HAKIM B<br>IN RAMANIZAN | 20120302                | 岸基          | 二副           | 互海1号/大副<br>(2024-12-18) | 内贸船员组234          | 2024-09-01~           | 60    | 永久               | 发起合同                      |           |
| ĩ   | 维护保养   | >   | 5         | 陈*                             | 32038******<br>*3       |             |              | 互海1号/大副<br>(2024-09-19) | 自有船员组34           |                       |       |                  | 发起合同                      |           |
| ß   | 维修管理   | >   | 6         | 范伟                             | 32062********<br>*X     |             |              | 互海1号/大厨<br>(2023-05-13) | 5、找到日本<br>公司社招组23 | ₩胎页,在"电子金者<br>~       | 合同"列, | <b>尽击"</b> 友起合问" | 发起合同                      |           |

| େ ପ |                                |                         | 1            |                                                | 切换系                            | 统 🕶 💭 🏷 中文 🕶 |       |        |
|-----|--------------------------------|-------------------------|--------------|------------------------------------------------|--------------------------------|--------------|-------|--------|
| 船员1 | 合同                             |                         |              | <i>反</i> 爬的了                                   |                                | _            |       |        |
| 新增  | 日 日本 日本                        | 合同模板                    | 有24份待签合同, 点击 | 船员姓名: LUQMAN HAKIM BIN<br>RAMANIZAN<br>签署截止日期* | ( 船员手机号: ) → 若手机号码未填写<br>合同各称  | ,需先前往"船员     |       |        |
| #   | 船员姓名                           | 身份ID                    | 船舶 👻         | 请选择                                            | LUQMAN HAKIM BIN RAMANIZAN     | 执行天数         | 剩余天数  | 电子签署合同 |
| 1   | 向文明                            | 5136******8             | 互海1号         | 签约文件*① 文件上传 选择在线模板                             |                                | 321          | 44    | 发起合同   |
| 2   | 鲍磊                             | 3210021990<br>000000000 | 互海1号         | 请选择 <b>~</b>                                   |                                | 45           | 136   | 发起合同   |
| 3   | 张水手                            | 68                      | 互海1号         |                                                |                                |              | 已过期   | 发起合同   |
| 4   | LUQMAN HAKIM B<br>IN RAMANIZAN | 20120302                | 岸基           |                                                | 取消 确定                          | 60           | 永久    | 发起合同   |
| 5   | 陈*                             | 32038*******<br>*3      | 4 选择签署截止     |                                                | 自有船员组34 ~<br>城市 也可上传已有文件 (带*水) | 直/心洗)   伏后日  | 主"确定" | 发起合同   |
| 6   | 范伟                             | 32062*******<br>*X      |              | 百海1号/大厨<br>(2023-05-13)                        | 公司社招组23 ~                      |              |       | 发起合同   |

| ) Q |                                |                         |              | T.//=                                                             |                         | 机帕卡卡 生    | 切换系统▼   ♀ |      |      |        |
|-----|--------------------------------|-------------------------|--------------|-------------------------------------------------------------------|-------------------------|-----------|-----------|------|------|--------|
| 船员合 | 司                              |                         |              |                                                                   | 选                       | 择合同模板     |           |      |      |        |
| 新增  | 导入导出                           | 合同模板;                   | 有24份待签合同, 点击 | 船员姓名: LUQMAN<br>RAMANIZAN<br>···································· | 合同模板 *<br>请选择<br>请选择    | ~         |           |      |      |        |
| #   | 船员姓名                           | 身份ID                    | 船舶 👻         | 请选择                                                               | 船员合同                    | 取消 确定     | RAMANIZAN | 执行天数 | 剩余天数 | 电子签署合同 |
| 1   | 向文明                            | 5136*******8            | 互海1号         | 签约文件*① 文件」                                                        |                         |           |           | 321  | 44   | 发起合同   |
| 2   | 鲍磊                             | 3210021990<br>000000000 | 互海1号         | <b>公司签署人</b> *<br>请选择                                             |                         | ~         |           | 45   | 136  | 发起合同   |
| 3   | 张水手                            | 68                      | 互海1号         | 步骤4点击"选择                                                          | 在线模板",                  | ,跳出此弹窗,选择 | 合同模板后,点击  | "确定" | 已过期  | 发起合同   |
| 4   | LUQMAN HAKIM B<br>IN RAMANIZAN | 20120302                | 岸基           |                                                                   |                         |           | 取消 确定     | 60   | 永久   | 发起合同   |
| 5   | 陈*                             | 32038*******<br>*3      |              | E                                                                 | [海1号/大副<br>(2024-09-19) | 自有船员组34   | ~         |      |      | 发起合同   |
| 6   | 范伟                             | 32062******<br>*X       |              | E                                                                 | [海1号/大厨<br>(2023-05-13) | 公司社招组23   | ~         |      |      | 发起合同   |

## 合同模板参数 注:选择了模板后,如模板存在参数,则会根据模板中的参数设定出现信息的填写

## 互海通船员合同信息

| 船员姓名: | LUQMAN HAKIM BIN RAMANIZAN | <b>身份ID:</b> 20120302 | 船员手机号:         |
|-------|----------------------------|-----------------------|----------------|
| 合同编号: | 241031                     | 合同期限: 2024-09-01~     | <b>社保基数:</b> 0 |

6、核对船员姓名、身份证号、船员手机号、合同编号等信息后,点击"确定" 🔶 💼

取消

| て作会 (2004)                                      | <del>مەرم</del><br>ttaps |                            |   |
|-------------------------------------------------|--------------------------|----------------------------|---|
|                                                 |                          |                            | - |
| 船员姓名: LUQMAN HAKIM BIN<br>RAMANIZAN<br>签署截止日期 * |                          | 船员手机号:<br>合同名称             |   |
| 请选择                                             |                          | LUQMAN HAKIM BIN RAMANIZAN |   |
| 签约文件*① 文件上传 选择在结                                | 线模板                      |                            |   |
| # 文件名称                                          |                          | 操作                         |   |
| 1 船员合同                                          |                          | 删除                         |   |
| <b>公司签署人 *</b><br><sub>朱俊</sub>                 | ~                        |                            |   |
|                                                 |                          |                            |   |
| 7、此界面信息全部完善                                     | 后, 点                     | 话"确定" 取消 确定                |   |
| 互海1号/三副<br>(2024-09-19)                         |                          | 公司社招组23 ~                  |   |